## Configurare il clone dell'indirizzo MAC su RV110W, RV120W e RV220W

## Obiettivi

L'indirizzo MAC di un dispositivo può essere impostato sullo stesso indirizzo MAC di un computer a cui è connesso. Questa operazione è denominata clonazione degli indirizzi MAC. Questa operazione può essere utile se il provider di servizi Internet (ISP) ha bloccato la connessione Internet all'indirizzo MAC del primo computer a cui si è connesso. Clonando l'indirizzo MAC del computer su un dispositivo, è possibile garantire che l'indirizzo MAC venga accettato dall'ISP e che il dispositivo venga autorizzato alla rete.

Lo scopo di questo documento è spiegare come duplicare l'indirizzo MAC sui router RV110W, RV120W e RV220W.

## Dispositivi interessati

RV110W

RV120W

**RV220W** 

## Indirizzo MAC clone

Passaggio 1. Nella GUI, scegliere **Rete > Duplicato indirizzo MAC**. Viene visualizzata la pagina *Clona indirizzo MAC*:

| IAC Address Clone: | Enable       |                |                   |
|--------------------|--------------|----------------|-------------------|
| IAC Address:       | 54 : 75 : D0 | : E3 : A2 : B7 | Clone My PC's MAC |

Passaggio 2. Selezionare la casella di controllo **Abilita** nel campo *Clonazione indirizzo MAC* per abilitare Clonazione indirizzo MAC.

Passaggio 3. Verificare che l'indirizzo immesso nel campo *Indirizzo MAC* sia identico all'indirizzo MAC del PC.

Passaggio 4. Fare clic sul pulsante **Clona MAC del PC** per fare in modo che il dispositivo utilizzi lo stesso indirizzo MAC del computer a cui è connesso.

Passaggio 5. Fare clic su Salva.